# Wonderware Operations Integration – Supervisory AutomationDirect DOMORE Server (G-1.2 Series)

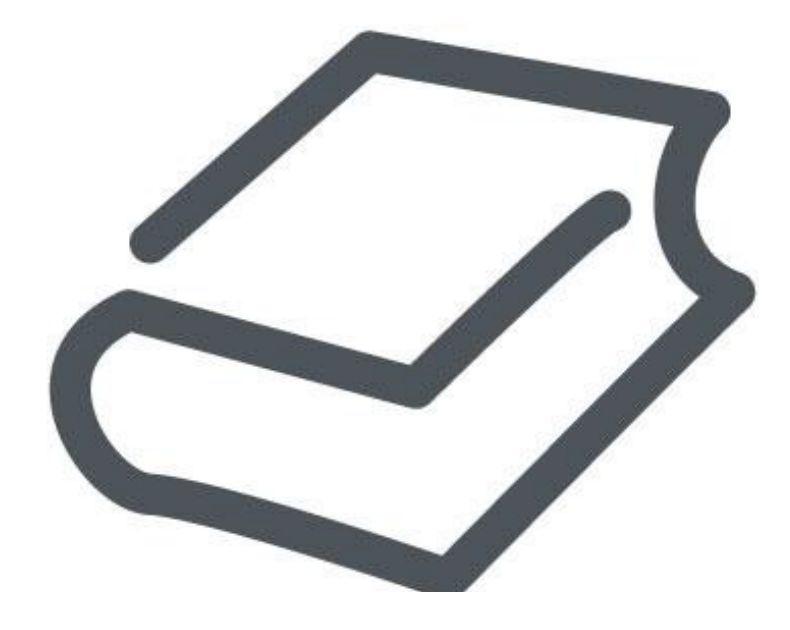

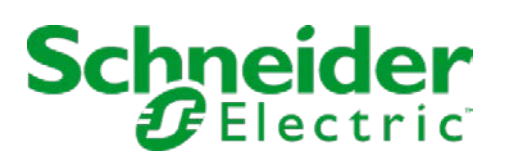

# Contents

| WONDERWARE   | OPERATIONS           | INTEGRATION      | -    | SUPERVISORY | , |
|--------------|----------------------|------------------|------|-------------|---|
| AUTOMATIONDI | <b>RECT DOMORE S</b> | SERVER (G-1.2 SE | RIES | )           | 3 |

| Legal Information                              | 4  |
|------------------------------------------------|----|
| Technical Support                              | 5  |
| Introduction to the DOMORE OI Server           | 6  |
| Configuring the DOMORE OI Server               | 7  |
| Configuring a Channel's Communication Settings | 7  |
| Setting a Device's Station ID                  | 7  |
| DOMORE OI Server Reference                     | 9  |
| Item Reference Syntax                          | 9  |
| Examples of Item References                    | 10 |
| DOMORE OI Server Error Codes                   | 11 |
|                                                |    |

# Wonderware Operations Integration - Supervisory AutomationDirect DOMORE Server (G-1.2 Series)

This document describes the technical specifications and configuration options for the Wonderware<sup>®</sup> Operations Integration - Supervisory AutomationDirect DOMORE Server (or DOMORE OI Server, for short).

Last revision 2016-03-25

## Legal Information

© 2016 Schneider Electric Software, LLC. All Rights Reserved.

No part of this documentation shall be reproduced, stored in a retrieval system, or transmitted by any means, electronic, mechanical, photocopying, recording, or otherwise, without the prior written permission of Schneider Electric Software, LLC. No liability is assumed with respect to the use of the information contained herein.

Although precaution has been taken in the preparation of this documentation, Schneider Electric Software, LLC assumes no responsibility for errors or omissions. The information in this documentation is subject to change without notice and does not represent a commitment on the part of Schneider Electric Software, LLC. The software described in this documentation is furnished under a license agreement. This software may be used or copied only in accordance with the terms of such license agreement.

ArchestrA, Avantis, DYNSIM, EYESIM, InBatch, InduSoft, IntelaTrac, InTouch, PIPEPHASE, PRO/II, PROVISION, ROMeo, Schneider Electric, SIM4ME, SimCentral, SimSci, Skelta, SmartGlance, Spiral Software, VISUAL FLARE, WindowMaker, WindowViewer, and Wonderware are trademarks of Schneider Electric SE, its subsidiaries, and affiliated companies. An extensive listing of Schneider Electric Software, LLC trademarks can be found at: http://software.invensys.com/legal/trademarks/. All other brands may be trademarks of their respective owners.

Schneider Electric Software, LLC 26561 Rancho Parkway South Lake Forest, CA 92630 U.S.A. (949) 727-3200

http://software.invensys.com/

For comments or suggestions about the product documentation, send an e-mail message to ProductDocumentationComments@schneider-electric.com.

## **Technical Support**

Wonderware Technical Support offers a variety of support options to answer any questions on Wonderware products and their implementation.

Before you contact Technical Support, refer to the relevant section(s) in this documentation for a possible solution to the problem. If you need to contact technical support for help, have the following information ready:

- The type and version of the operating system you are using.
- Details of how to recreate the problem.
- The exact wording of the error messages you saw.
- Any relevant output listing from the Log Viewer or any other diagnostic applications.
- Details of what you did to try to solve the problem(s) and your results.
- If known, the Wonderware Technical Support case number assigned to your problem, if this is an ongoing problem.

# Introduction to the DOMORE OI Server

These are the technical specifications for Wonderware Operations Integration - Supervisory AutomationDirect DOMORE Server.

#### Requirements

DOMORE OI Server requires Wonderware Operations Integration - Core G-1.2 or later.

#### Supported hardware and software

This OI Server enables TCP/IP Ethernet communication with AutomationDirect Do-more H2 Series Programmable Logic Controllers (PLCs).

To program your PLC, you can use the Do-more Designer Programming Software from AutomationDirect. For more information, go to: support.automationdirect.com/products/domore.html

#### Conformance

The following hardware and software was used for conformance testing of this OI Server:

- Equipment: H2-DM1E
- UDP Port: 28784

# Configuring the DOMORE OI Server

Each server instance has its own hierarchy of objects, and each object has parameters that you need to configure in order to establish communication between the OI Server and individual devices on the network.

You can view a DOMORE server instance's configuration hierarchy under its Configuration node.

This section only describes how to configure object parameters for a DOMORE server instance. For more general information about adding and configuring objects, see "Configuring Your OI Server" in the *Operations Integration Server Manager Help*.

#### Configuring a Channel's Communication Settings

Configure the communication settings for a selected channel to ensure uninterrupted communication with the device network.

#### Advanced

Click this button to open the *Advanced Settings* dialog box, which provides access to additional communication settings such as timeouts, retries, and buffer sizes. You might need to change these settings if the OI Server behaves unexpectedly during run time, but the default settings should work for most network configurations. For more information about these settings, see "Advanced Settings" in *Operations Integration Server Manager Help*.

#### Setting a Device's Station ID

Set the station ID for a selected device so that the OI Server can identify and communicate with it on the network.

#### Syntax

The station ID for a target device must use the following syntax:

```
[CSV File Name:]<IP Address>[:Port Number]
```

The following syntax diagram shows all of the possible options: { | *CSV File Name*: }*IP address*{ | : *Port Number* }

#### **CSV** File Name

The name of the CSV file exported by Do-more Designer. This is required only when accessing the user-defined blocks, heap items, or nicknames.

This parameter is optional.

To export the file from Do-more Designer:

- 1. On the File menu, click Export > Element Documentation. A new window is displayed.
- 2. Select C-More Do More Driver Format, and then click Save.

#### IP address

The IP address of the PAC.

#### Port Number

This is the UDP port number.

This parameter is optional. If not specified, the driver will use the default UDP port 28784.

#### Examples

Examples of valid station IDs:

192.168.110.101

192.168.110.101:28785

192.168.110.101:28785

C:\TagFile.csv:192.168.110.101:28785

# **DOMORE OI Server Reference**

Use item references to access data stored in memory registers in connected devices, as well as to access standard system items in the OI Server itself.

This section only describes the item reference syntax and options for the DOMORE server. For more general information about item references, see "Managing Device Items" and "Item Reference Descriptions" in the *Operations Integration Server Manager Help.* 

#### Item Reference Syntax

Item references in this OI Server use the following syntax.

Specify the variable you want to communicate with. The element can be a memory block, a heap item or a nickname. Please notice that user defined memory blocks or heap items and nicknames will require the CSV file in the station field.

#### Atomic Memory Blocks (non-structure)

They are accessed by specifying the name of the block followed by an index variable. The index should be within the valid range of values configured for that memory block. User defined blocks require the CSV file in Station field. The syntax is as follows:

#### <BlockName><Index>

#### BlockNameIndex

#### BlockName

The name of the memory block which can be either a System memory block or a User defined block.

#### Index

The index of the element to be accessed.

#### **Structure Memory Blocks**

They are accessed by specifying the name of the block followed by an index and an element. The index should be within the valid range of values configured for that memory block. User defined blocks require the CSV file in Station field. The syntax is as follows:

#### <BlockName><Index>.<ElementName>

#### BlockNameIndex. ElementName

#### BlockName

The name of the memory block which can be either a System memory block or a User defined block.

#### Index

The index of the element to be accessed.

#### ElementName

The name of the element in the struture that is being accessed.

#### Heap Items

They are accessed by giving the name of the heap item and the name of the element of the structure to be accessed, without giving any index. User defined heap items require the CSV file in Station field. The syntax is as follows:

#### <HeapItemName>.<ElementName>

# HeapItemName.ElementName

#### HeapItemName

The name of the Heap item being accessed which can be either a Built-in or User defined item.

#### ElementName

The name of the element in the struture that is being accessed.

#### Nicknames

Nicknames can be created in the programming software for any element that can be accessed. Nicknames require the CSV file in Station field. The syntax is as follows:

#### <Nickname>

#### Nickname

#### NickName

The nickname assigned to the element being accessed.

#### **String Structure**

The String structure can be created by the programming software and it can be accessed by its name. The syntax is as follows:

#### <StringName><Index>. [Optional ElementName]

StringNameIndex{ | .ElementName }

#### StringName

The name assigned to the element being accessed.

#### Index

The index of the element to be accessed.

#### ElementName

The name of the element in the struture that is being accessed. For example for String we have the MaxLen and the Length elements. This parameter is optional.

#### **Examples of Item References**

These are examples of valid item references for this OI Server. For more information about the referenced addresses, see the manufacturer's documentation for your device.

| Controller Address | Item Reference    |
|--------------------|-------------------|
| D10                | D10               |
| V90                | V90               |
| \$Main.RunCounter  | \$Main.RunCounter |
| T1.Acc             | T1.Acc            |
| TestHeap.Acc       | TestHeap.Acc      |
| NickName1          | NickName1         |

# **DOMORE OI Server Error Codes**

The following tables describe the additional error codes that you might receive when poll/poke requests and operations fail.

| Code | Description                                                                                                    | Possible Causes                                                                                                    | Solution                                                                                                    |
|------|----------------------------------------------------------------------------------------------------|----------------------------------------------------------------------------------------------------|----------------------------------------------------------------------------------------------------|
| 1    | Unknown Command                                                                                                    | The command sent is not correct or protocol version<br>is mismatched or the message is corrupted.                                                      | Check the versions and update. If they are correct, check the cabling, routing and switches for bad packets.                       |
| 2    | Out of Sessions                                                                                                    | Too many devices connected.                                                                                                    | Reduce the number of devices or restart the driver.                                                                                |
| 3    | Illegal Operation                                                                                                    | Not sufficient permission levels for the operation performed.                                                                                          | Increase the permission level for the user on the device.                                                                          |
| 4    | Invalid Session                                                                                                    | The session number does not match the sending device.                                                                                                  | Re-establish connection or restart the driver and try again.                                                                       |
| 5    | Out of Range                                                                                                    | Invalid address accessed                                                                                                    | Ensure that the correct address is given and is within range specified. Or expand the address range on PLC and load configuration. |
| 6    | Invalid Argument                                                                                                    | Message corrupted or nor parsed properly. Could<br>occur from noise or faulty wiring.                                                                  | Check the parameters sent.                                                                                                    |
| 7    | Program Update Active                                                                                                | Program Update is running                                                                                                    | Wait until Program Update is complete.                                                                                             |
| 8    | No Token                                                                                                    | Attempted to update the program without first acquiring the program update token.                                                                      | Wait until Program Update is complete.                                                                                             |
| 9    | Program Update<br>Inhibited                                                                                          | Client attempted to update the program when<br>ST21 is TRUE. This allows the customer to use the<br>program to prevent the project from being updated. | -                                                                                                    |
| 10   | System Configuration<br>Update Active                                                                                | System Configuration Update Active is running                                                                                                    | Wait till it is complete to continue communications.                                                                               |
| 11   | Invalid Mode                                                                                                    | The mode is not valid.                                                                                                    | Ensure that the switch on the CPU is in Term mode                                                                                  |
| 12   | Mode Change Active                                                                                                   | Occurs when a PLC mode change is attempted while a mode change is in progress.                                                                         | In some cases it takes several scans for a mode change. So, wait till the mode change is complete.                                 |
| 13   | Mode Locked                                                                                                    | Occurs when mode change is attempted and keyswitch is not in Term.                                                                                     | Ensure that the switch on the CPU is in Term mode                                                                                  |
| 14   | Invalid Password                                                                                                    | The password sent does not exist on the PLC.                                                                                                    | Check the password and send the correct one.                                                                                       |
| 15   | Resource Locked                                                                                                    | Trying to update a tag that is forced.                                                                                                    | Force must be removed in order to update the tag.                                                                                  |
| 16   | Doc Update Active                                                                                                    | Attempted to access the documentation file while it is being written back to ROM.                                                                      | Wait till it is done.                                                                                                    |
| 17   | Invalid Driver                                                                                                    | Error while reading                                                                                                    | -                                                                                                    |
| 18   | Invalid Driver Data                                                                                                  | Error while reading                                                                                                    | -                                                                                                    |
| 30   | Invalid Transaction ID.<br>The ID received does<br>not match the ID sent.                                            | Invalid Station                                                                                                    | Check the station used.                                                                                                    |
| 31   | NAK received. The<br>Request sent is not<br>acknowledged by the<br>PLC                                               | Invalid Station                                                                                                    | Check the station used.                                                                                                    |
| 32   | Invalid MX App Protocol<br>Function. The code on<br>response received does<br>not match the code on<br>Request sent. | Possible problem on the CSV file or on the variables on the PLC.                                                                                       | Check if the CSV variables matches with the PLC variables.                                                                         |
| 33   | Invalid Group for<br>Reading                                                                                         | The read group is not valid                                                                                                    | Check the manual for the valid ranges and addresses.                                                                               |

| Code | Description                                                                                   | Possible Causes                                           | Solution                                                                                      |
|------|-----------------------------------------------------------------------------------------------|-----------------------------------------------------------|-----------------------------------------------------------------------------------------------|
| 34   | Invalid Address                                                                               | Invalid Address                                           | Check the manual for valid address.                                                           |
| 35   | UDP Timeout Error.<br>Unable to connect<br>probably due to an<br>Invalid Station.             | PLC connections, invalid station or invalid port number.  | Check the PLC connections and verify the station format.<br>Also verify the port number used. |
| 36   | Unable to Parse CSV<br>File. Check if the file<br>exists in the correct<br>path and is valid. | Check if the file exists in the correct path and is valid | Check if the file exists in the correct path and is valid                                     |
| 37   | Out-of-Sync. The<br>version of the CSV file<br>does not match with the<br>PLC                 | The version of the CSV file does not match with the PLC   | Update the PLC program and the CSV file.                                                      |
| 38   | PLC is being uploaded                                                                         | PLC is being uploaded                                     | Wait until the communication is restablished.                                                 |

| Code | Description                          | Possible Causes                                                                                                    | Solution                                                                                                    |
|------|--------------------------------------|----------------------------------------------------------------------------------------------------|----------------------------------------------------------------------------------------------------|
| 0    | ОК                                   | Communicating without error.                                                                                                    | None required.                                                                                                    |
| -15  | Timeout waiting for message to start | <ul> <li>Disconnected cables.</li> <li>PLC is turned off, in stop mode, or in error mode.</li> <li>Wrong station number.</li> <li>Wrong parity (for serial communication).</li> <li>Wrong RTS/CTS configuration (for serial communication).</li> </ul> | <ul> <li>Check cable wiring.</li> <li>Check the PLC mode — it must be RUN.</li> <li>Check the station number.</li> <li>Increase the timeout in the driver's advanced settings.</li> <li>Check the RTS/CTS configuration (for serial communication).</li> </ul> |